# Tutorial on how to implement and test an adder using PYNQ-Z2 board

Before we start with the tutorial on implementing an adder using a PYNQ board, let's have a small recap on FPGA boards.

**FPGA**, which stands for **Field Programmable Gate Array**, is an integrated circuit that can be configured by the designer based on the requirements after manufacturing, in other words, they are reprogrammable, hence they are called programmable.

They have two main elements – Processing System (PS) and Programmable Logic (PL).

PS is a fixed-function processor subsystem that runs software (OS); PL is the reconfigurable set of logic blocks that provide custom hardware acceleration.

When working with FPGA, you can interact with it using either of the above-mentioned elements or a hybrid approach of using both. The PL way is best for real-time, high-speed hardware acceleration. The PS way is best for software-based tasks and embedded control.

In the case of PYNQ-Z2, the PS is the ARM Cortex-A9 Processors as the board is based on the Xilinx ZYNQ-7000 series SoC, and the PL is the FPGA fabric consisting of the logic cells, DSP slices, Block RAM, and configurable I/Os. Both the PS and PL interact with each other using the AXI Interconnect Interface, leveraging the power of Linux on ARM processors while accelerating algorithms on the PL.

In this tutorial, we will be utilizing the hybrid approach to work on the PYNQ-Z2 FPGA board to implement and test the adder.

**STEP 1:** Initial set up of the PYNQ Z2 board.

The following link provides the necessary steps required to set up the PYNQ Z2 board.

https://pynq.readthedocs.io/en/v2.5/getting\_started/pynq\_z2\_setup.html

**STEP 2:** Add the PYNQ-Z2 board files to Vivado.

The following link provides the necessary PYNQ-Z2 board files required to work on a project using it in Vivado.

https://github.com/Xilinx/XilinxBoardStore/tree/master/boards/TUL/pynq-z2/A.0

Download all the files provided in the link, copy, and paste them into a new folder – 'pynq-z2' in the following location: **\Xilinx\Vivado\your\_version\data\boards**.

**STEP 3:** Create a new Vivado project.

- 1. Open Vivado.
- 2. Click on **Create Project -> Next**.
- 3. Enter the **Project name adder** and set a location, then click on Next.
- 4. Choose **RTL Project -> Next**.
- 5. Select **Do not specify sources at this time -> Next**.
- 6. In Part selection, select **PYNQ-Z2 board**.

STEP 4: Create an adder module in Verilog.

- 1. In Vivado, go to the Flow Navigator -> Add Sources -> Add or Create design sources -> Create File.
- 2. Select the **File type:** Verilog, provide the **File name:** adder.v , the **File location:** default option < **Local to Project**> and click **Finish**.
- 3. Write the Verilog code for a simple 4-bit adder, which has two 4-bit input and a 5-bit output. **Fig 1**, provides the code.

Fig 1. Verilog file of the adder module

STEP 5: Create a testbench (Optional)

- For simulation purposes, you can create a testbench to verify the adder. Go to the Flow Navigator -> Add Sources -> Add or Create Simulation Sources -> Create File.
- 2. Select the **File type:** Verilog, provide the **File name:** adder\_tb.v, **File location:** default opion **<Local to Project>** and click **Finish**.
- 3. Write the Verilog testbench code for a simple 4-bit adder. **Fig 2** provides the code.

```
1
     `timescale lns / lps
2
3 module adder_tb;
4
         reg [3:0] a, b;
5
         wire [4:0] sum;
 6
7
         adder dut (
8
             .a(a),
9
             .b(b),
10
             .sum(sum)
11
         );
12
13
         initial begin
14
             a = 4'b0011; b = 4'b0101; #10; // 3 + 5 = 8
             a = 4'b1111; b = 4'b0001; #10; // 15 + 1 = 16
15
             a = 4'b1010; b = 4'b1010; #10; // 10 + 10 = 20
16
17
             $stop;
18
         end
19
    endmodule
20
21
```

Fig 2. Verilog testbench file of the adder

STEP 6: Create a Block Design

- 1. Go to the Flow Navigator -> IP Integrator and click on Create Block Design, name the block design as adder\_design, and click OK.
- 2. Add the following blocks:
  - Adder module: Right-click on the Block Design Window and choose Add Module.
  - **AXI GPIO Blocks (3 instances):** Click on **ADD IP** and search for **AXI GPIO**. Use one AXI GPIO block for each input/output port (a, b, and sum).
  - ZYNQ7 Processing System: Click on ADD IP and search for ZYNQ7 Processing System.
- 3. Connect components:
  - Configure the ZYNQ Processing System to enable AXI GPIO interfaces. Click on **Run Block Automation**. This will connect the clocks and resets to the ZYNQ PS automatically.
  - Configure the AXI GPIO blocks by setting the **GPIO Width** to 4 for a and b and the **GPIO Width** to 5 for the sum.
  - Connect the output of 'a' GPIO block to 'a' input port of the adder module. Similarly, connect the output of the 'b' GPIO block to the 'b' input port of the adder module.
  - Connect the input of the 'sum' GPIO block to the 'sum' port of the adder module.
  - Connect each **S\_AXI** port of an AXI GPIO block (e.g. for a) to the **M\_AXI\_GP0** (or similar) port on the ZYNQ PS.

**STEP 7:** Validate, generate the Block Design, and create HDL wrapper.

- 1. Once all connections are made, click **Tools -> Validate Design** to ensure there are no errors in the block design.
- 2. If validation is successful, save the block design.
- 3. Right-click 'adder' in your source tab and then select **Create HDL Wrapper -> Let Vivado** manage wrapper and auto-update. Click **OK**.

This setup creates a system where:

- The ARM processor can write to the 'a' and 'b' AXI GPIO blocks to control the inputs.
- The result (sum) can be read through the 'sum' AXI GPIO block.

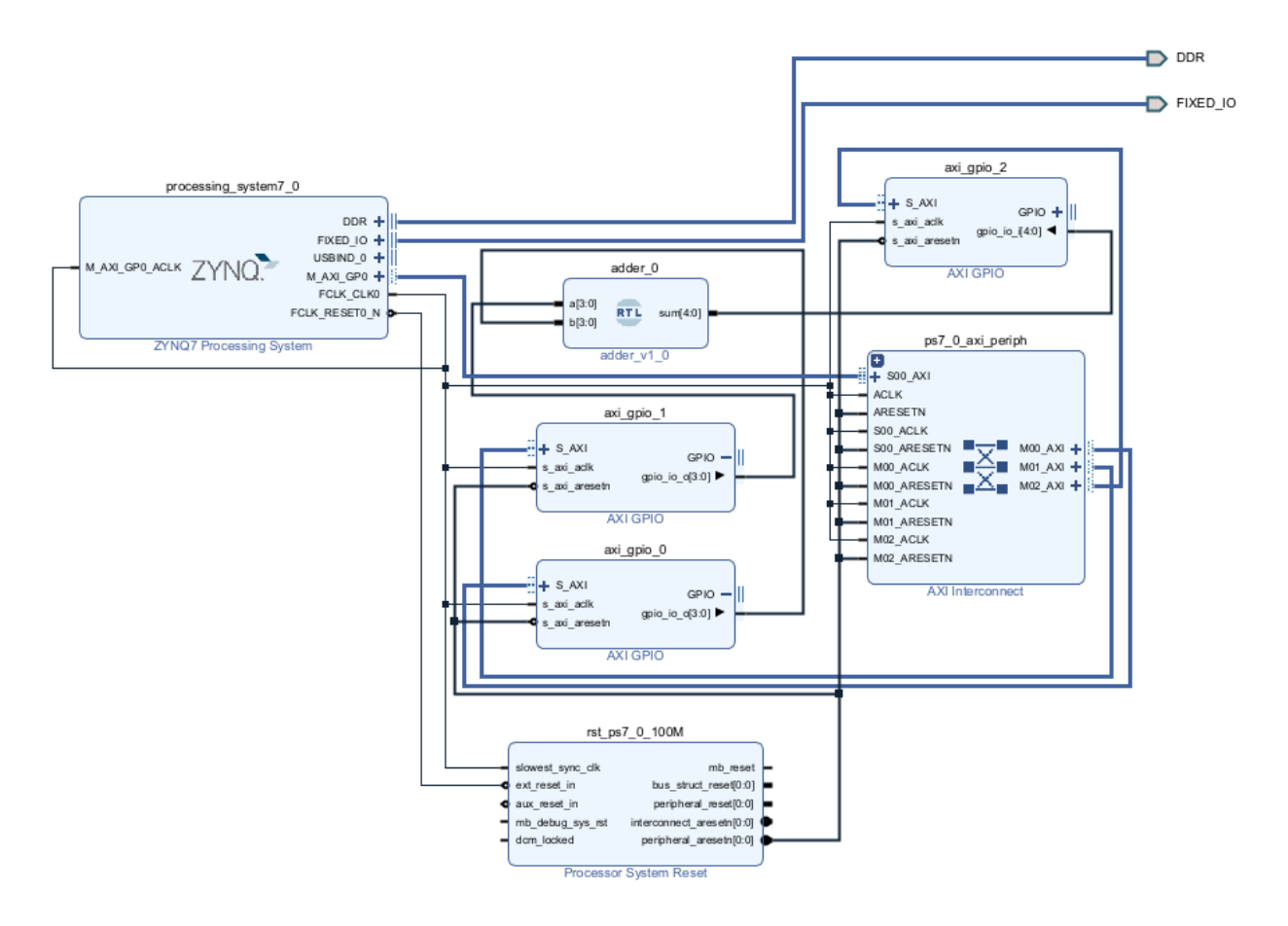

## Fig.3 Block Design

STEP 8: Generate a Bitstream

- 1. Synthesize the design -> click on Run Synthesis -> OK.
- 2. Implement the design -> click on **Run Implementation -> OK**.
- 3. Generate the bitstream -> click on Generate Bitstream -> OK.

As of now, we are done with working on the board using the PL way – generating the overlay files by Vivado in the form of a bitstream file. Overlay files are the essential hardware libraries that will leverage the power of FPGA.

**STEP 9:** Testing the adder using PYNQ Jupyter Notebook

Now, we will start working on the board using the PS way by running a Python script to send data to the adder's input and read back the output using the AXI GPIO interface. Juypter Notebook is a server that runs on Linux. By using your PC, you can connect to the device using the Juypter Notebook server. In this way, you can run commands on the PYNQ processor remotely.

- 1. Connect the PYNQ-Z2 board to your PC via Micro-USB.
- 2. Use the following link to connect to the Juypter Notebook on the board. https://pynq.readthedocs.io/en/v2.5/getting\_started.html#connecting-to-jupyter-notebook

- Create a new folder by pressing New -> Folder. A folder called 'Untitled Folder' will appear. Select the empty checkbox and click Rename. You can call this folder whatever you want, e.g. 'adder'. After Renaming, Click on 'adder'.
- 4. Export the design as an overlay to the Jupyter Notebook: This can be done by uploading the bitstream files of the adder to the same folder in the Jupyter Notebook where you will create the Python file. Remember that bitstreams require an associated .tcl or .hwh file that provides metadata about the hardware design (pins, interfaces, memory mappings) in addition to the .bit file. Make sure the .hwh file with the same base name as your bitstream file is in the same directory. For instance, if your bitstream is adder.bit, you should also have adder.hwh in the same folder. You can find .bit and .tcl files in the location where you had created your Vivado project: \project\_name\project\_name.runs and the .hwh file: \project\_name\project\_design. Shows the bitstream files stored in the same folder as the python file.

| 92.168.2.99:9090/tree/adder              |                                   |
|------------------------------------------|-----------------------------------|
| 💭 Jupyter                                | Quit Logout                       |
| Files Running Clusters Nbextensions      |                                   |
| Select items to perform actions on them. | Upload New - 2                    |
| 0 • ladder                               | Name      Last Modified File size |
| ۵                                        | seconds ago                       |
| 🗌 🥔 adder.ipynb                          | Running 2 years ago 3.41 kB       |
| adder_design_wrapper.bit                 | 2 years ago 4.05 MB               |
| adder_design_wrapper.hwh                 | 2 years ago 207 kB                |
| adder_design_wrapper.tcl                 | 2 years ago 8.61 kB               |
|                                          |                                   |

Fig 4. Uploaded bitstream files in the Jupyter Notebook

- Now, we will create the Python file to test the adder. Click on New -> Python. Rename the notebook by clicking the 'Untitled' label and call it 'adder'. After Renaming, Click on 'adder'.
- 6. You can write a part of the Python code and just execute that code. Click on **Insert** on the menu and choose **Insert Cell Above or Below**, depending upon your need. You can execute the code on each cell by pressing **Shift + Enter.**
- 7. **Fig. 5** provides the Python code to test the 4-bit adder design. It can be drawn from the figure that when providing different inputs, the desired outputs are displayed. Hence, we can conclude that we were able to test a 4-bit adder using the PYNQ-Z2 board.

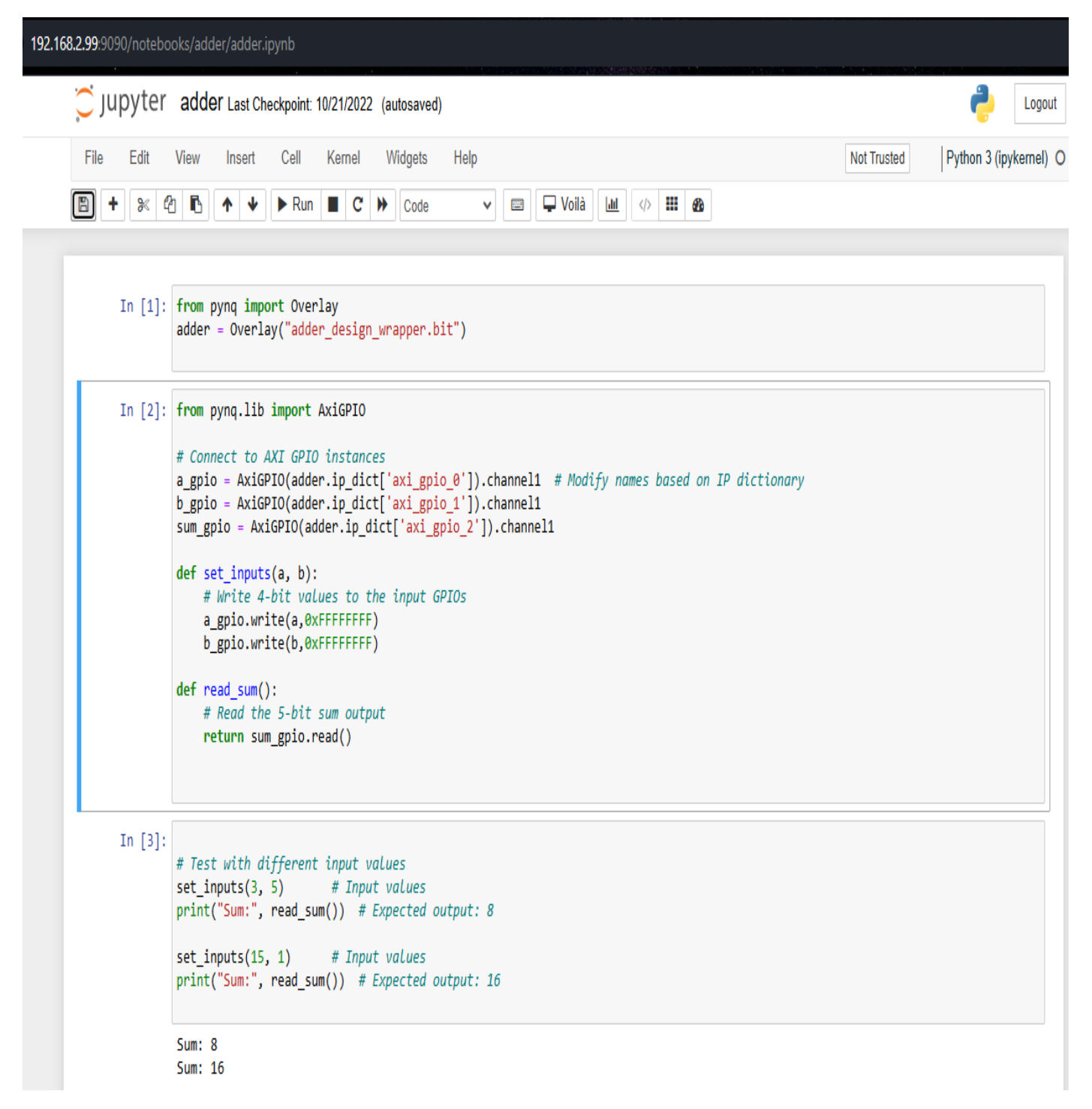

Fig. 5 Adder Python code

You can also try to project the outcome of the adder by utilizing 7-segment displays. This can be done by connecting the 7-segment displays to the Pmod ports of the PYNQ-Z2 board. PYNQ-Z2 has two PMOD ports – A and B available for general-purpose I/O. The procedure to implement this is similar to how we designed and tested the adder using the PYNQ-Z2 board with a few modifications.

The following provides the necessary steps required,

STEP 1: Create a new Vivado project – adder\_7seg\_display

STEP 2: Create the required Verilog modules.

 We will be utilizing two 7-segment displays to project the outcome of the adder; one will display the ten's value of the sum, and the other will display the one's value of the sum. Therefore, we need to create a binary to BCD converter Verilog module. Fig. 6 Provides the code.

```
1 1
     `timescale lns / lps
2 🖯
3 ⊖ module binary_to_bcd (
 4 '
         input [4:0] binary, // 5-bit binary input
 5
         output reg [3:0] tens, // Tens digit (BCD)
 6
         output reg [3:0] ones // Ones digit (BCD)
7 ; );
8 🖨
         always @(*) begin
9 :
             tens = binary / 10; // Integer division for tens place
10
             ones = binary % 10; // Remainder for ones place
11 🖂
         end
12 🔶 endmodule
13
14
```

- Fig. 6 Verilog code of the binary to BCD converter
- 2. To connect to the 7-segment display, a seven-segment decoder Verilog module is also required. **Fig. 7** Provides the code.

```
1 🗇 module seven_segment_decoder (
2 ;
         input [3:0] digit, // 4-bit BCD digit (0-9)
3
         output reg [6:0] seg // 7-segment display outputs: a, b, c, d, e, f, g
4 ; );
5 🖯
         always @(*) begin
6 🖯
             case (digit)
7 :
                 4'd0: seg = 7'b0111111; // Display 0
8
                 4'dl: seg = 7'b0000110; // Display 1
9 !
                4'd2: seg = 7'b1011011; // Display 2
                 4'd3: seg = 7'b1001111; // Display 3
10
                 4'd4: seg = 7'b1100110; // Display 4
11 ;
                 4'd5: seg = 7'b1101101; // Display 5
12
13
                4'd6: seg = 7'b1111101; // Display 6
14
                4'd7: seg = 7'b0000111; // Display 7
15
                 4'd8: seg = 7'bl111111; // Display 8
16 ;
                 4'd9: seg = 7'b1101111; // Display 9
17
                 default: seg = 7'b0000000; // Blank for invalid input
18 🖂
             endcase
19 🛆
         end
20 🔶 endmodule
21
```

Fig.7 Verilog code of the seven-segment decoder

3. Add the previously created adder module to the Design sources.

STEP 3: Create a Block Design

- 1. Go to the Flow Navigator -> IP Integrator and click on Create Block Design, name the block design as adder\_7seg\_design, and click OK.
- 2. Add the following blocks:
  - Adder module: Right-click on the Block Design Window and choose Add Module.
  - **Binary-to-BCD module:** Right-click on the **Block Design Window** and choose **Add Module.**
  - Seven-segment decoder module (2 instances): Right-click on the Block Design Window and choose Add Module. Use one seven-segment decoder block for each one's and ten's digits.
  - **AXI GPIO Blocks (2 instances):** Click on **ADD IP** and search for **AXI GPIO**. Use one AXI GPIO block for each input port (a, b).
  - ZYNQ7 Processing System: Click on ADD IP and search for ZYNQ7 Processing System.
- 3. Connect components:
  - Configure the ZYNQ Processing System to enable AXI GPIO interfaces. Click on **Run Block Automation**. This will connect the clocks and resets to the ZYNQ PS automatically.
  - Configure the AXI GPIO blocks by setting the **GPIO Width** to 4 for a and b.
  - Connect each **S\_AXI** port of an AXI GPIO block (e.g. for a) to the **M\_AXI\_GP0** (or similar) port on the ZYNQ PS.
  - **AXI GPIO**: Connect the AXI GPIO blocks to the ZYNQ Processing System through the AXI interface. Use the GPIO ports to drive the a and b inputs of the adder.
  - Adder Module: Connect the 'a' and 'b' inputs of the adder to the GPIO outputs. Connect the 'sum' output to the input of the binary-to-BCD converter.
  - Seven-Segment Decoders: Connect the ten's and one's outputs from the binary-to-BCD converter to the two decoder blocks. Export the 'seg\_tens' and 'seg\_ones' outputs to PMOD pins. To do so, right-click on the outputs of the binary-to-BCD converter and choose Make External.

**STEP 4:** Validate, generate the block design, and create HDL wrapper.

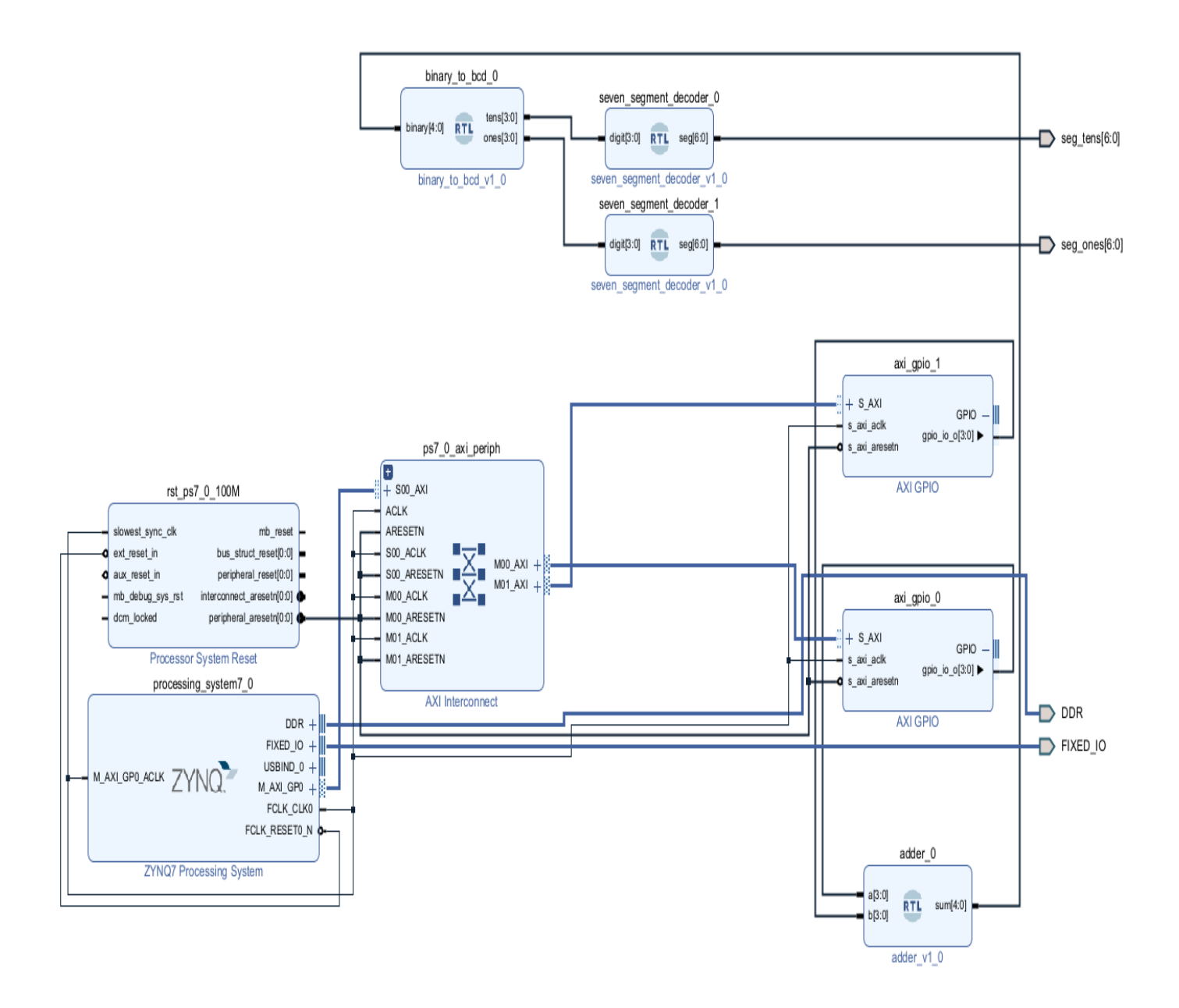

## Fig.8 Block Design

STEP 5: Create the constraint file.

- 1. A constraint will have the port name from your design and the FPGA pin name.
- 2. Each 7-segment display requires seven pins, which are provided by the output of the sevensegment decoder. Assign these signals to PMOD pins using the constraint file (.xdc file).
- Go to the Flow Navigator -> Add Sources -> Add or create constraints -> Create File. Provide File name: adder\_top; File type and File location are the default options - XDC and <Local to Project>.
- 4. You can refer to the following link for the reference XDC file of the PYNQ-Z2 board to get the pin configuration of the Pmod ports.

https://github.com/Xilinx/PYNQ/blob/master/boards/Pynq-Z2/base/vivado/constraints/base.xdc

```
1 # PMOD A for tens digit
 2 | set property PACKAGE_PIN Y18 [get ports {seg_tens[0]}]
 3 set property IOSTANDARD LVCMOS33 [get ports {seg tens[0]}]
 4 | set property PACKAGE_PIN Y19 [get ports {seg_tens[1]}]
 5 set property IOSTANDARD LVCMOS33 [get ports {seg_tens[1]}]
 6 | set property PACKAGE PIN Y16 [get ports {seg_tens[2]}]
 7 set property IOSTANDARD LVCMOS33 [get ports {seg_tens[2]}]
 8 set property PACKAGE PIN Y17 [get ports {seg tens[3]}]
 9 | set property IOSTANDARD LVCMOS33 [get ports {seg_tens[3]}]
10 set property PACKAGE PIN U18 [get ports {seg_tens[4]}]
11 set property IOSTANDARD LVCMOS33 [get ports {seg_tens[4]}]
12 set property PACKAGE PIN U19 [get ports {seg tens[5]}]
13 | set property IOSTANDARD LVCMOS33 [get ports {seg tens[5]}]
   set property PACKAGE PIN W18 [get ports {seg tens[6]}]
14
15 set property IOSTANDARD LVCMOS33 [get ports {seg tens[6]}]
16 :
17 # PMOD B for ones digit
18 | set property PACKAGE PIN W14 [get ports {seg ones[0]}]
19 set property IOSTANDARD LVCMOS33 [get ports {seg ones[0]}]
20 | set property PACKAGE_PIN Y14 [get ports {seg_ones[1]}]
21 set property IOSTANDARD LVCMOS33 [get ports {seg ones[1]}]
22 set property PACKAGE PIN T11 [get ports [seg ones[2]]]
23 | set property IOSTANDARD LVCMOS33 [get ports {seg ones[2]}]
24 set property PACKAGE_PIN T10 [get ports {seg_ones[3]}]
25 | set property IOSTANDARD LVCMOS33 [get ports {seg ones[3]}]
26 set property PACKAGE_PIN V16 [get ports {seg_ones[4]}]
27 | set property IOSTANDARD LVCMOS33 [get ports {seg_ones[4]}]
28 | set property PACKAGE PIN W16 [get ports {seg ones[5]}]
29 set property IOSTANDARD LVCMOS33 [get_ports {seg_ones[5]}]
30 | set property PACKAGE_PIN V12 [get ports {seg_ones[6]}]
31 set property IOSTANDARD LVCMOS33 [get ports {seg ones[6]}]
32 :
```

Fig. 9 Constraint file

STEP 6: Run Synthesis, Run Implementation, and Generate Bitstream.

STEP 7: Testing using PYNQ Jupyter Notebook

- 1. Connect the PYNQ-Z2 board to your PC via Micro-USB.
- 2. Connect the Pmod ports of the PYNQ-Z2 board to the inputs of the 7-segment display.
- Create a new folder adder\_7seg. Export the design as an overlay to the adder\_7seg folder of the Jupyter Notebook.
- 4. Now, create the Python file to test the adder. **Fig. 10** provides the Python code to test the 4bit adder design.

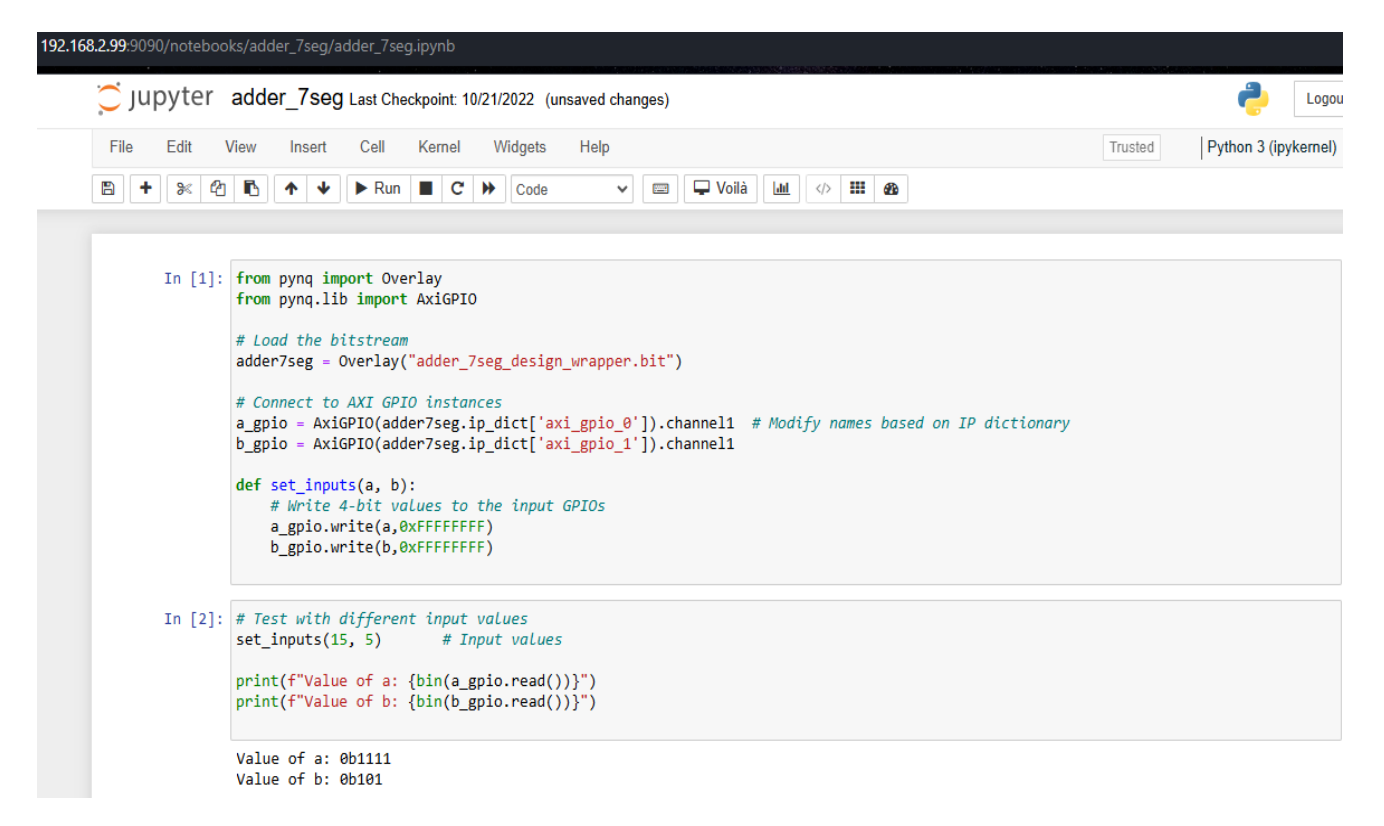

#### Fig. 10 Python code

#### Outcome:

On running the Python code, the desired output of the 4-bit adder will be displayed in the sevensegment display. From **Fig. 10** and **Fig. 11**, it can be inferred that on providing inputs **'a': 15** and **'b': 5**, the desired **output: 20** is displayed; **2** - the ten's value of the sum is displayed on the **top** 7segment display and **0** - the one's value of the sum is displayed on the **bottom** 7-segment display. Hence, we can conclude that we were able to test a 4-bit adder using the PYNQ-Z2 board and project the outcome to 7-segment displays.

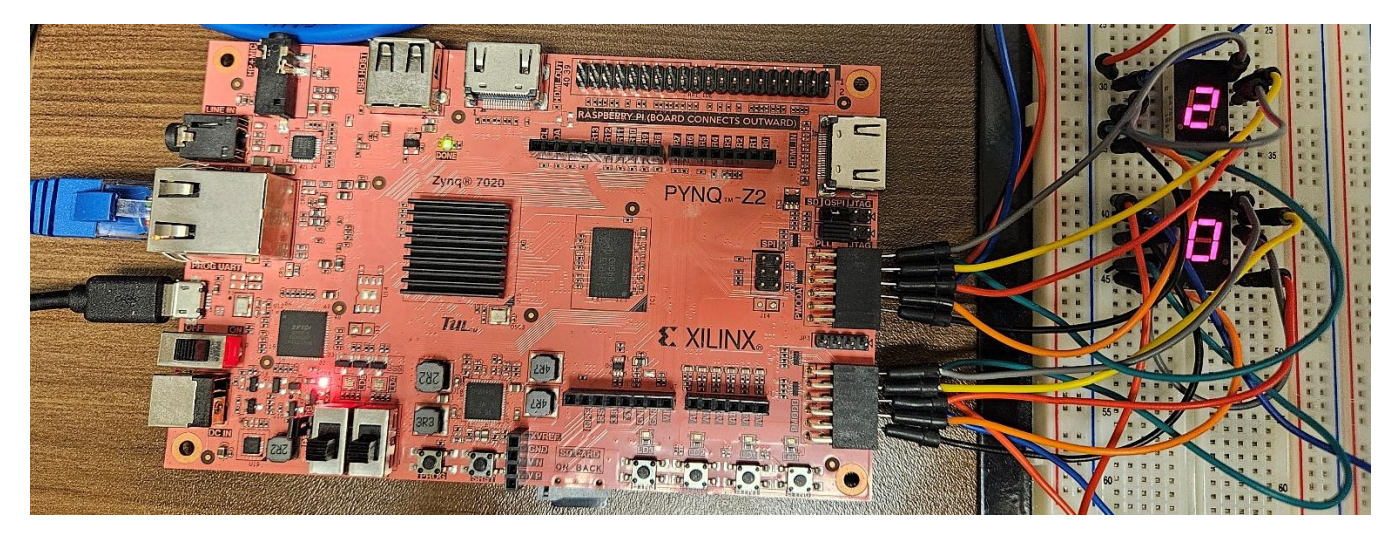

Fig. 11 Output of the 4-bit adder